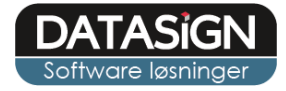

1

# BB-J web notater

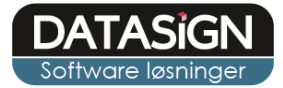

## **Opret notater**

Klik på den aktuelle borger i borgerlisten, som du finder i højre siden. Klik herefter på fanen "notater".

| BBJ | ≡ Se Morten Carlsen Botilbud ▼                            | Jesper Kristensen Log ud | 2 |
|-----|-----------------------------------------------------------|--------------------------|---|
| *   | Notater 🖪 Handleplan 🗁 Dokumenter 🖪 Stamkort              | Søg Q                    | L |
|     | + Opret nyt notat 😰 Fortsæt på kladde 9 🖨 Udskriv notater | Alle afdelinger          |   |
| *   | Søgning –                                                 | Elevliste                |   |
| 23  | Q Søg her                                                 | Betina Rasmussen         | < |
| Ê   | Vælg fokuspunkt *                                         | Birgit Bosted            | < |
|     | 06-09-2018                                                | Camilla Lauritsen        | < |
|     | 20-09-2018                                                | 8 Frank                  | < |
|     | Oversigt af notater –                                     | Kamilla Christensen      | < |
|     |                                                           | Lotte Frederiksen        | 2 |

#### Klik på knappen "Opret notat".

| BBJ      |                                                |                   |
|----------|------------------------------------------------|-------------------|
| *        | 📮 Notater 🔲 Handleplan 🗁 Dokumenter 🖭 Stamkort |                   |
|          | + Opret nyt notat                              | 🖶 Udskriv notater |
| <b>±</b> | Søgning                                        | -                 |
| 28       | Q Søg her                                      |                   |

### Udfyld de obligatoriske felter og skriv notatet.

| Oprettelse af notat for 💄 Morten Carlsen Dato og tid: 20-09-2018 07:20 🕷 |                        |             |   |  |
|--------------------------------------------------------------------------|------------------------|-------------|---|--|
| Titel*:                                                                  |                        |             |   |  |
| Afdeling:                                                                | Botilbud               | Handleplan: |   |  |
| Vælg<br>fokuspunkt:                                                      | Væig fokuspunkter      |             |   |  |
| Notat                                                                    |                        |             | - |  |
| B I                                                                      | <u>U</u> 14▼ Ⅲ▼ Ⅲ 差 Ξ▼ |             |   |  |
| I                                                                        |                        |             |   |  |
|                                                                          |                        |             |   |  |
|                                                                          |                        |             |   |  |
|                                                                          |                        |             |   |  |

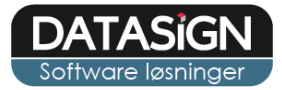

Nederst i notatvinduet har du yderligere mulighed for at angive om notatet er relevant i forhold til statusrapport eller blot er et vigtigt notat.

| Til status rapport: Vigtigt notat: |                    |
|------------------------------------|--------------------|
| Annuller                           | Gem som kladde Gem |

Ved klik på "Gem" er notat gemt på borgeren og du kan ikke længere rettet i dette. Ønsker du at skrive videre på notat senere, kan du "Gem som kladde" hvorefter du kan åbner notat igen via knappen "Forsæt på kladde".

| BBJ      | Morten Carlsen Botilbud                        |                 |
|----------|------------------------------------------------|-----------------|
| *        | 📕 Notater 🔲 Handleplan 🗁 Dokumenter 📴 Stamkort |                 |
|          | + Opret nyt notat                              | Udskriv notater |
| <b>-</b> | Søgning                                        | -               |
| 23       | Botilbud Lesper S. Kristensen 20-09-2018 07:20 |                 |

Nederst i vinduet finder du altid de aktuelle handleplanspunkter for borgeren. Disse kan foldeud ved at klikke på "+". Her kan du læse mere om de aktuelle mål og indsats, samt angive en score ifald at I benytter effektmåling.

| 🔯 Delmål                                                                                                    | Elevens indsats                 | 🐣 Personalets indsats                                                                                       |
|----------------------------------------------------------------------------------------------------|---------------------------------|----------------------------------------------------------------------------------------------------|
| Målet er at Søren kan trives i større<br>forsamlingen, både med de andre<br>medarbejder og personalet på værkstedet. | Søren husker at samme med andre | Personalet skal være obs. på søren og placere<br>sig tæt eller ved siden af søren i større<br>forsamlinger. |
| levens vurdering:                                                                                                    |                                 |                                                                                                    |
| 0                                                                                                    | 2                               | 4                                                                                                    |
| ersonalets vurdering:                                                                                                |                                 |                                                                                                    |
| 0                                                                                                    | 2                               | 4                                                                                                    |

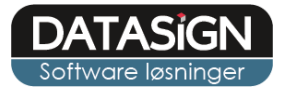

4

## Notat oversigter

Fra forsiden har du direkte adgang til de senest notater for alle borgere, du kan vælge perioden du ønsker at se for i toppen, samt klikke på det aktuelle notat for at læse yderligere.

| Notat | oversigt                                            |                                                           |
|-------|-----------------------------------------------------|-----------------------------------------------------------|
| •     | Søren Klein STU                                     | 7 dage 14 dage 31 dage Dato                               |
| geveg | notat Adfærd overfor andre                          | 関 Beskæftigelsen 🛛 🛔 Jesper S. Kristensen 17-09-2018 14:0 |
| -     | Morten Carlsen<br>notat Adfærd overfor andre Motion |                                                           |
| feew  |                                                     |                                                           |

Du finder også notatoversigten for alle borgere i hovedmenu til venstre.

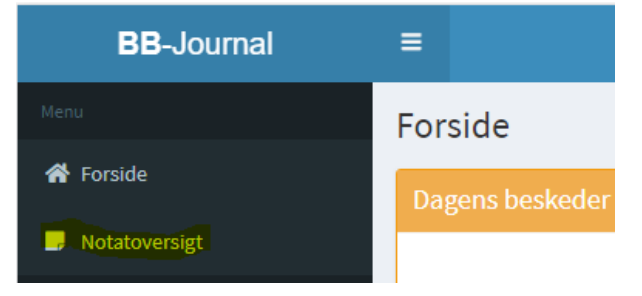

Fra fanen "Notater" under borgen, kan yderligere søge i notat via søgefeltet og fritekstsøgning, via specifikke fokusområder samt begrænse perioden for søgningen.

| BBJ      | E Søren STU Beskæftigelsen •                   |                   |
|----------|------------------------------------------------|-------------------|
| *        | F Notater 🗉 Handleplan 🗁 Dokumenter 🖭 Stamkort |                   |
|          | + Opret nyt notat 🛛 🖍 Fortsæt på kladde        | 🖶 Udskriv notater |
| 2        | Søgning                                        | -                 |
| <b>E</b> | Q weekend                                      |                   |
| _        |                                                | •                 |
|          | <b>6-09-2018</b>                               |                   |
|          | 20-09-2018                                     |                   |
|          |                                                | Søg               |